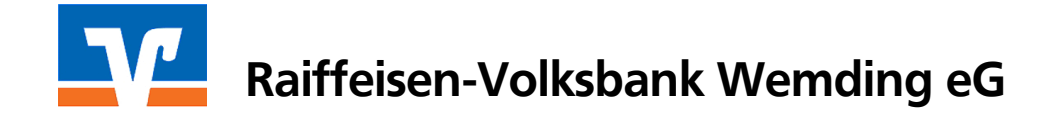

### Erfassen von SEPA-Lastschriften und -Mandaten in der VR-NetWorld Software

#### Die Voraussetzungen sind:

- VR-NetWorld Software ab Version 4.3 (ggf. Update: Extras > Programmaktualisierung > Folgen Sie den Anweisungen
- Neue Lastschriftvereinbarung mit der Bank abgeschlossen
- Lastschriftmandate Ihrer Kunden liegen Ihnen vor
- Gläubiger-Identifikationsnummer von der Deutschen Bundesbank liegt Ihnen vor.

#### 1. Erstellen Sie eine Sicherung Ihres Datenbestandes

Starten Sie die VR-NetWorld Software und wählen Sie den Menüpunkt Datei > Daten sichern. Speichern Sie den Datenbestand auf Ihre Festplatte oder einen Wechseldatenträger (USB-Stick, etc.)

#### 2. Erfassung der Gläubiger ID

Stammdaten > SEPA > Gläubiger Identifikation > Neu > Gläubiger ID erfassen > OK

#### 3. Einstellungen am Konto (Zuordnung Gläubiger ID und Aktivierung SEPA)

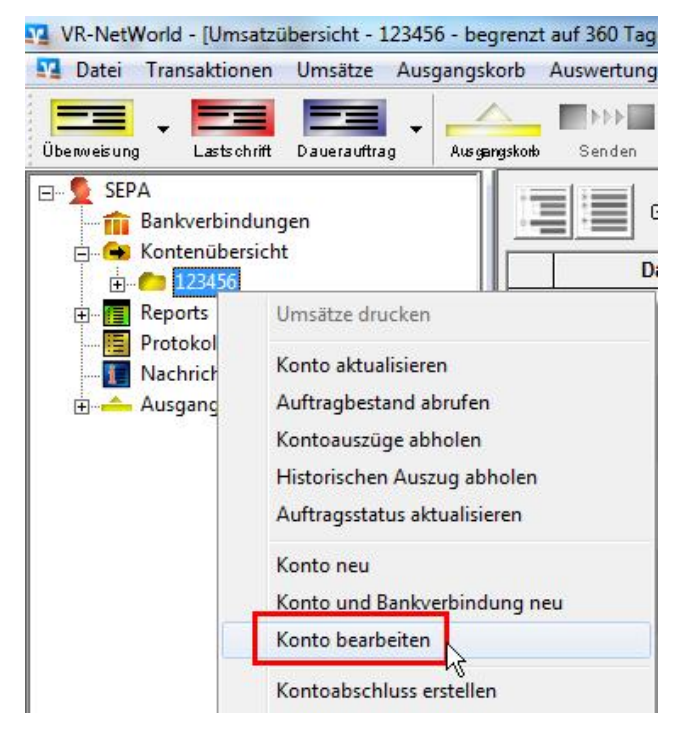

1. Wählen Sie im linken Menübaum das gewünschte Konto aus

2. Mit der *rechten Maustaste* direkt auf das Konto klicken

3. Konto bearbeiten auswählen

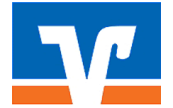

## Raiffeisen-Volksbank Wemding eG

| ontoname 123456                                                                                                    |                                                                                                    |  |  |  |  |  |  |
|----------------------------------------------------------------------------------------------------|----------------------------------------------------------------------------------------------------|--|--|--|--|--|--|
| Kontoidentifikation                                                                                                    |                                                                                                    |  |  |  |  |  |  |
| Kontonummer                                                                                                    | 720 020 Unterkonto                                                                                                    |  |  |  |  |  |  |
| Bankleitzahl                                                                                                    | 720 693 08 Bankleitzahl Filiale <identisch></identisch>                                                                                                    |  |  |  |  |  |  |
| IBAN                                                                                                    | DE 89 7206 9308 0000                                                                                                    |  |  |  |  |  |  |
| BIC                                                                                                    | GENODEF1WDN                                                                                                    |  |  |  |  |  |  |
| Kontoinhaber                                                                                                    |                                                                                                    |  |  |  |  |  |  |
| Name des Inhabers                                                                                                    | Förderver.                                                                                                    |  |  |  |  |  |  |
| Gläubiger-Identifikation                                                                                                    | DE41ZZZ0000012345678                                                                                                    |  |  |  |  |  |  |
| <b>-</b>                                                                                                    |                                                                                                    |  |  |  |  |  |  |
| Eigenschaften des Kontos-                                                                                                    |                                                                                                    |  |  |  |  |  |  |
| Eigenschaften des Kontos-<br>Kontoart <automatisch></automatisch>                                                                                                    | Kontokorrent                                                                                                    |  |  |  |  |  |  |
| Eigenschaften des Kontos-<br>Kontoart <automatisch><br/>Konto-Kategorie</automatisch>                                                                                                    | Kontokorrent 🗾 🔽 SEPA bevorzugt                                                                                                    |  |  |  |  |  |  |
| Eigenschaften des Kontos-<br>Kontoart <automatisch><br/>Konto-Kategorie</automatisch>                                                                                                    | Kontokorrent Image: SEPA bevorzugt   Image: SEPA bei Umsatzabruf bevorzugt   Geschäftsvorfälle Einstellungen                                                                                                    |  |  |  |  |  |  |
| Eigenschaften des Kontos-<br>Kontoart <automatisch><br/>Konto-Kategorie<br/>elektronischer Kontoauszug</automatisch>                                                                                                    | Kontokorrent Image: SEPA bevorzugt   Image: SEPA bei Umsatzabruf bevorzugt   Geschäftsvorfälle Einstellungen   Kundenbedingungen Rechnungsabschluss                                                                                                    |  |  |  |  |  |  |
| Eigenschaften des Kontos-<br>Kontoart <automatisch><br/>Konto-Kategorie<br/>elektronischer Kontoauszug<br/>Auszugsformat</automatisch>                                                                                                    | Kontokorrent Image: SEPA bevorzugt   Image: SEPA bei Umsatzabruf bevorzugt   Geschäftsvorfälle Einstellungen   Kundenbedingungen Rechnungsabschluss   Image: Sepa bei Umsatzabruf bevorzugt   Image: Sepa bei Umsatzabruf bevorzugt   Image: Sepa bevorzugt   Image: Sepa bevorzugt   Image: Sepa bevorzugt   Image: Sepa bevorzugt   Image: Sepa bevorz |  |  |  |  |  |  |
| Eigenschaften des Kontos-<br>Kontoart <automatisch><br/>Konto-Kategorie<br/>elektronischer Kontoauszug<br/>Auszugsformat<br/>automatisch abrufen</automatisch>                                                                            | Kontokorrent   Image: SEPA bevorzugt     Image: SEPA bei Umsatzabruf bevorzugt     Geschäftsvorfälle   Einstellungen     Kundenbedingungen   Rechnungsabschluss     druckaufbereitet   Dateiendung (z.B. pdf )     pdf   (rnicht automatisch abrufen)                                                                                                    |  |  |  |  |  |  |
| Eigenschaften des Kontos-<br>Kontoart <automatisch><br/>Konto-Kategorie<br/>elektronischer Kontoauszug<br/>Auszugsformat<br/>automatisch abrufen</automatisch>                                                                            | Kontokorrent   ✓   SEPA bevorzugt     Geschäftsvorfälle   Einstellungen   Kundenbedingungen   Rechnungsabschluss     druckaufbereitet   Dateiendung (z.B. pdf )   pdf     (nicht automatisch abrufen>   ✓   ✓                                                                                                    |  |  |  |  |  |  |
| Eigenschaften des Kontos-<br>Kontoart <automatisch><br/>Konto-Kategorie<br/>elektronischer Kontoauszug<br/>Auszugsformat<br/>automatisch abrufen<br/>Zugeordnete Bankverbindu</automatisch>                                               | Kontokorrent   SEPA bevorzugt     Geschäftsvorfälle   Einstellungen     Kundenbedingungen   Rechnungsabschluss     druckaufbereitet   Dateiendung (z.B. pdf )     pdf                                                                                                    |  |  |  |  |  |  |
| Eigenschaften des Kontos-<br>Kontoart <automatisch><br/>Konto-Kategorie<br/>elektronischer Kontoauszug<br/>Auszugsformat<br/>automatisch abrufen<br/>Zugeordnete Bankverbindu<br/>Dieses Konto wurde über di</automatisch>                | Kontokorrent   SEPA bevorzugt     Geschäftsvorfälle   Einstellungen     Kundenbedingungen   Rechnungsabschluss     druckaufbereitet   Dateiendung (z.B. pdf )     pdf   (nicht automatisch abrufen>     v automatisch Quittieren   ng     ie nachstehende Bankverbindung automatisch eingerichtet.                                                                                                    |  |  |  |  |  |  |
| Eigenschaften des Kontos<br>Kontoart <automatisch><br/>Konto-Kategorie<br/>elektronischer Kontoauszug<br/>Auszugsformat<br/>automatisch abrufen<br/>Zugeordnete Bankverbindu<br/>Dieses Konto wurde über di</automatisch>                 | Kontokorrent   SEPA bevorzugt     Geschäftsvorfälle   Einstellungen     Kundenbedingungen   Rechnungsabschluss     druckaufbereitet   Dateiendung (z.B. pdf )     pdf   (nicht automatisch abrufen>     v automatisch Quittieren   ng     e nachstehende Bankverbindung automatisch eingerichtet.   PIN/TAN Smart-TAN plus                                                                                                    |  |  |  |  |  |  |
| Eigenschaften des Kontos<br>Kontoart <automatisch><br/>Konto-Kategorie<br/>elektronischer Kontoauszug<br/>Auszugsformat<br/>automatisch abrufen<br/>Zugeordnete Bankverbindu<br/>Dieses Konto wurde über di<br/>Bezeichnung</automatisch> | Kontokorrent   SEPA bevorzugt     Geschäftsvorfälle   Einstellungen     Kundenbedingungen   Rechnungsabschluss     druckaufbereitet   Dateiendung (z.B. pdf )     pdf   (nicht automatisch abrufen>     v automatisch Quittieren   ng     e nachstehende Bankverbindung automatisch eingerichtet.   PIN/TAN Smart-TAN plus                                                                                                    |  |  |  |  |  |  |

1. Wählen Sie im Feld *"Gläubiger Identifikation"* die zuvor hinterlegte Gläubiger ID aus.

2. Aktivieren Sie die Felder SEPA bevorzugt

3. Klicken Sie auf Geschäftsvorfälle

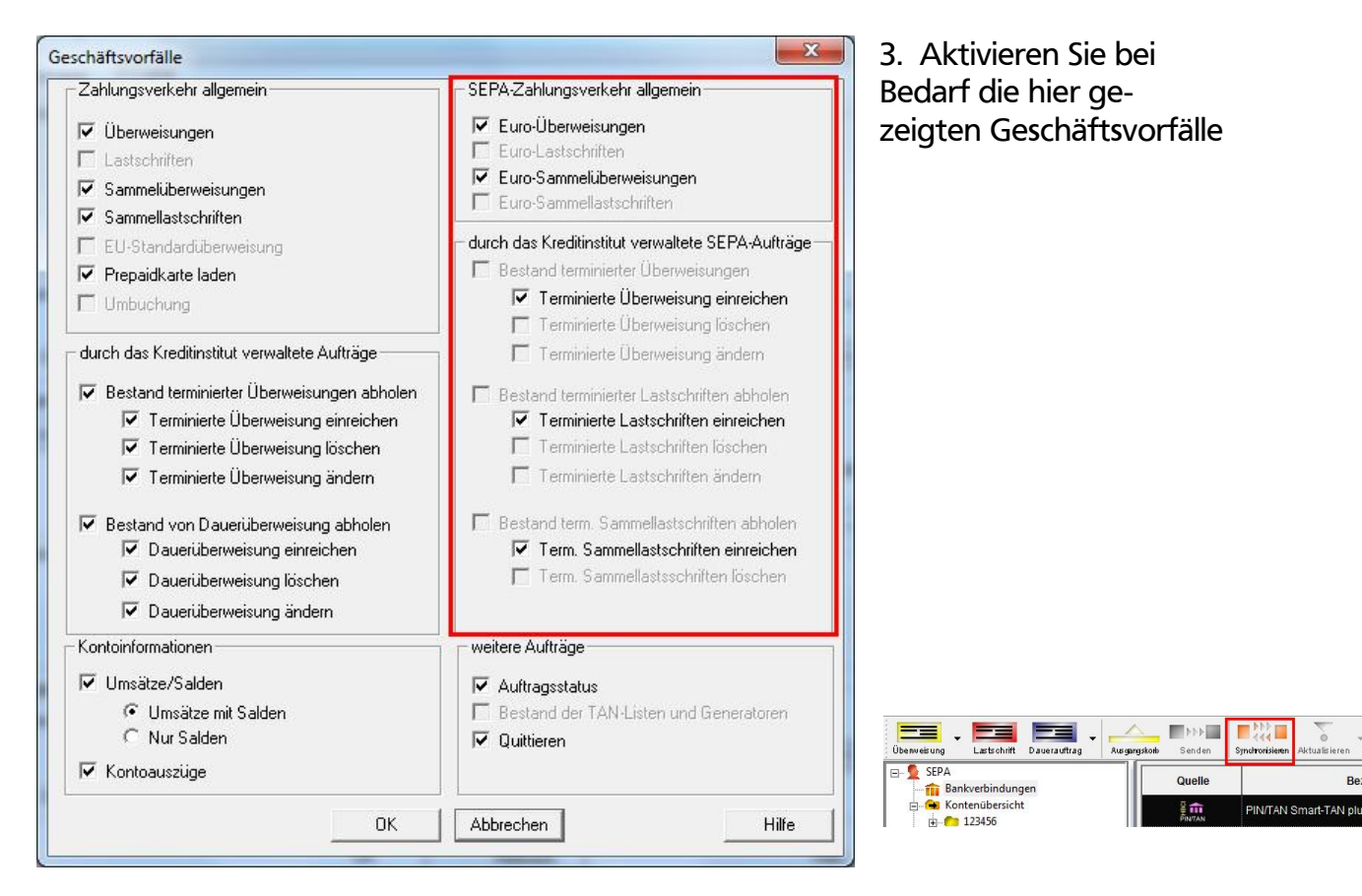

Sollten Sie die in der Abbildung markierten Felder nicht aktivieren können, führen Sie bitte eine Synchronisation Ihrer Bankverbindung durch, ggfs. fehlt auch eine generelle Freischaltung der Bank in Bezug auf die Geschäftsvorfälle. Setzen Sie sich in diesem Fall bitte mit uns in Verbindung.

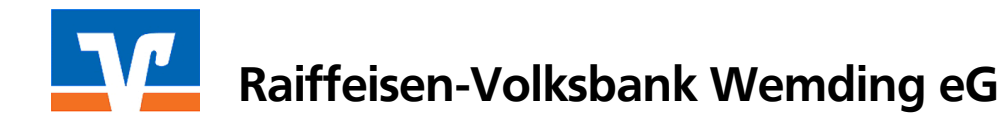

#### 4. Erfassung der Mandate

Für jede Lastschrifteinreichung muss ein sogenanntes Mandat mit eindeutiger Mandatsreferenznummer vorliegen. Die Mandatsreferenznummer ist bei jeder erstellten Lastschrift anzugeben und wird im Online-Auftrag mit gesendet.

Entweder Sie erfassen die Mandate vorab für Ihre Bestandskunden oder Sie erfassen das Mandat erst im Zuge der Auftragserfassung (dann weiter > 5. *Auftragserfassung*).

| Bezeichnung *                                                                | Mandat für Test-                                                            | Verein                         | Re                | ferenz MREF.000                           | 0001                    | <u>e</u> l | Übernehmen                 |
|------------------------------------------------------------------------------|-----------------------------------------------------------------------------|--------------------------------|-------------------|-------------------------------------------|-------------------------|------------|----------------------------|
| läubiger                                                                     |                                                                             |                                |                   |                                           |                         |            | Abbrechen                  |
| Identifikation *                                                             | DE41ZZZ0000012                                                              | 2345678                        | <b>•</b>          | -> DE41 ZZ                                | ZZ 0000012345           | 678        | 4.                         |
| (onto (IBAN/BIC)*                                                            | DE897206930800                                                              | 000 <b>1000</b> / GEN          | ODEF1WDN          |                                           |                         | <b>_</b>   | Drucken                    |
| Name                                                                         | Förderverein Mu                                                             | sterhausen e.V.                |                   |                                           |                         |            | Versenden                  |
| Adresse                                                                      | Í                                                                           |                                |                   |                                           |                         |            | – Umdeutung<br>Finzugsermä |
| ahlungspflichtiger –                                                         |                                                                             |                                |                   |                                           |                         |            |                            |
|                                                                              | No. of Concession, Name                                                     |                                |                   |                                           |                         |            |                            |
| Name                                                                         | Martin Musterma                                                             | nn                             |                   |                                           |                         | - <u>-</u> |                            |
| Name<br>IBAN                                                                 | Martin Musterma<br>DE 00 7206 9308                                          | nn<br>3 0000 1234 56           |                   | BIC GENO DE                               | F1WD N                  |            |                            |
| Name<br>IBAN<br>Lastschrift Art *                                            | Martin Musterma<br>DE 00 7206 9308<br>Basis-LS                              | nn<br>3 0000 1234 56           | Sequ              | BIC GENO DE                               | F1WD N<br>Lastschrift   |            |                            |
| Name<br>IBAN<br>Lastschrift Art *<br>Status                                  | Martin Musterma<br>DE 00 7206 9308<br>Basis-LS<br>vorbereitet               | nn<br>3 0000 1234 56<br>•      | Sequ<br>Auftragsv | BIC GENO DE                               | F1WD N<br>Lastschrift   |            | 3.                         |
| Name<br>IBAN<br>Lastschrift Art *<br>Status<br>sstellungsdatum               | Martin Musterma<br>DE 00 7206 9308<br>Basis-LS<br>vorbereitet<br>06.03.2013 | nn<br>3 0000 1234 56<br>•<br>• | Sequ<br>Auftragsv | BIC GENO DE<br>enz * erstmalige<br>orlage | F1WD N<br>e Lastschrift |            | 3.                         |
| Name<br>IBAN<br>Lastschrift Art *<br>Status<br>Isstellungsdatum<br>Anmerkung | Martin Musterma<br>DE 00 7206 9308<br>Basis-LS<br>vorbereitet<br>06.03.2013 | nn<br>3 0000 1234 56           | Sequ<br>Auftragsv | BIC GENO DE<br>enz * erstmalige<br>orlage | F1WD N<br>e Lastschrift |            | 3.                         |

Stammdaten > SEPA > Mandate > Neu

1. Wählen Sie einen bereits hinterlegten Zahlungspflichtigen aus.

2. Befüllen Sie die Felder *Bezeichnung* und *Referenz* 

<u>Bezeichnung:</u> Eine frei wählbare Bezeichnung für das Mandat (z.B. Kundenname) <u>Referenz:</u> Frei wählbare Mandatsreferenznummer (z.B. Kunden-/Mitgliedsnummer)

3. Befüllen Sie die Felder Lastschrift-Art, Sequenz und Ausstellungsdatum Lastschrift-Art: Basis-LS

Die SEPA-Basis-Lastschrift ist das neue Standard-Lastschriftverfahren und ersetzt das bisherige Einzugsermächtigungs-Verfahren. Die SEPA-Firmen-Lastschrift ist nur zwischen Firmen möglich und ersetzt das bisherige Abbuchungsauftrags-Verfahren.

<u>Sequenz:</u> Bei neuen Mandaten ist der Sequenztyp mit 'erstmalige Lastschrift' vorbelegt. Bei der Bearbeitung **vorhandener Mandate** wird der entsprechende Sequenztyp im Auswahlfeld vorbelegt. Andere Auswahlen sind möglich. <u>Ausstellungsdatum:</u> Wählen Sie bei **neuen Mandaten** im Auswahlfeld das Mandatsdatum aus. Das aktuelle Tagesdatum ist vorbelegt. Das Datum gibt an, wann das Mandat schriftlich erteilt wurde.

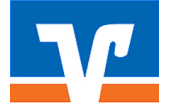

# Raiffeisen-Volksbank Wemding eG

4. Hier können Sie ggf. das Mandat drucken oder per E-Mail versenden. Zur Umdeutung einer Einzugsermächtigung kann durch Aktivierung der *Checkbox* statt eines Mandats eine sogenannte Umdeutung ausdrucken bzw. versenden.

Nach Erfassung der benötigten Daten klicken Sie bitte auf > Übernehmen

In der Maske "Mandatsliste" können Sie bestehende Mandate bearbeiten (*Eigenschaften*) bzw. neue anlegen (*Neu*).

#### 5. Auftragserfassung

5.1 Klicken Sie auf das Lastschriftsymbol in der oberen Menüleiste

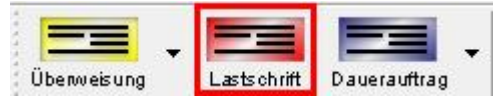

**5.2** Es erscheint das EURO-Lastschrift (SEPA) Formular.

Über das Symbol links oben (1.) können Sie ggfs. noch zwischen SEPA (IBAN/BIC) und konventioneller Lastschrift (Konto/BLZ) wechseln. Beachten Sie: Dies ist nur bis zum 01.02.2014 möglich!

Im Feld (2.) können Sie das gewünschte Lastschrift Verfahren wählen. Beachten Sie: Die Auswahl der Lastschriftsart steht in Abhängigkeit zum hinterlegten Mandat.

| 123456                                                                      |                                                                                                    | <b>_</b>                                                                   | Keine Auftrag                              | isvorlage>                                      |                         |            |                                                                             |
|-----------------------------------------------------------------------------|----------------------------------------------------------------------------------------------------|----------------------------------------------------------------------------|--------------------------------------------|-------------------------------------------------|-------------------------|------------|-----------------------------------------------------------------------------|
| RVB W                                                                       | /emding                                                                                                    |                                                                            | Für Lastschriften a                        | us Deutschland, aus                             | anderen                 |            | Abbreche                                                                    |
| Name und S                                                                  | itz des beauftragten Kredi                                                                                                    | tinstituts                                                                 | EU-/EWR-Staaten<br>Bitte Meldepflicht gemä | und der Schweiz in<br>6 Außenwirtschaftsverordn | Euro.<br>rung beachten! |            |                                                                             |
| Martin                                                                      | Mustermann                                                                                                    | ning finds, as brondif.                                                    |                                            |                                                 |                         | (A         |                                                                             |
| IBAN des Z                                                                  | ahlungspflichtigen (max. 34                                                                                                    | 4 Stellen)                                                                 |                                            |                                                 |                         | (Se        | 2                                                                           |
| DE 00                                                                       | 7206 9308 0000                                                                                                    | 1234 56                                                                    |                                            |                                                 |                         | F.         |                                                                             |
| BIC (SWIFT                                                                  | Code) des Kreditinstituts                                                                                                    | des Zahlungspflichtigen (8 ode                                             | or 11 Stellen)                             |                                                 |                         | Щ.         | P paie L C                                                                  |
| GENO                                                                        | DE F1WD N                                                                                                    |                                                                            |                                            |                                                 |                         | Ψ          | Basis-Lo                                                                    |
|                                                                             |                                                                                                    |                                                                            | Betrag:                                    |                                                 |                         | 5          |                                                                             |
|                                                                             |                                                                                                    | EUR                                                                        | 15,00                                      |                                                 |                         | S          |                                                                             |
| Cold and the second second                                                  | the second second second second second second second second second second second second second second second se                                    |                                                                            | chait des Zablungen                        | flichtigen                                      |                         |            | Skonto N                                                                    |
| Kunden-Re                                                                   | nerenzhummer - verwend.                                                                                                    | ungszweck, ggls. Name und Ans                                              | scinnic des samonifish                     | and a set                                       |                         | in         | ononico in                                                                  |
| Mitglie                                                                     | dsbeitrag 2013                                                                                                    | ungszweck, ggrs. Name und Ans                                              | eruur oca samonilah                        |                                                 |                         | AS         |                                                                             |
| Mitglie<br>noch Verw                                                        | dsbeitrag 2013<br>andungszweck (je zeile ma                                                                                                    | a: - Markus                                                                | conne des canonysp                         |                                                 |                         | -LAS       | Nächste erfa                                                                |
| Mitglie<br>noch Verw                                                        | edsbeitrag 2013<br>andungszweck (je zeile mi                                                                                                    | ar - Markus                                                                | ruur nes raunulish                         | mangen                                          |                         | SA1 - C    | Nächste erfa                                                                |
| Kunden-Re<br>Mitglie<br>noch Verw<br>Kontoinhal                             | edsbeitrag 2013<br>endungszweck (je zeile mi<br>per Name, Vorname/Firm                                                                             | ar - Markus<br>a. Ort                                                      | samme des zamungsp                         | menogen                                         |                         | RO - LAS   | Nächste erfa                                                                |
| Kontoinhal                                                                  | edsbeitrag 2013<br>andungszwock (je Zeile mi<br>per Name, Vorname/Firm<br>ver.                                                                     | ar Markus                                                                  | conne des zandongsp                        | C.Da Mr                                         |                         | EURO - LAS | Nächste erfa                                                                |
| Kunden-Re<br>Mitglie<br>noch Verw<br>Kontoinhal<br>Förder<br>IBAN<br>DE89   | edsbeitrag 2013<br>endungszwock (je Zeile mi<br>per: Name, Vorname/Firm<br>ver.                                                                    | at - Markus<br>a. Ort<br>000                                               |                                            | FiBu-Nr.                                        | Verw. Schlüssel         | €URO - LAS | Nächste erfa<br>Kopie erste<br>Übernahme<br>Zwischenab                      |
| Kunden-Re<br>Mitglie<br>noch Verw<br>Kontoinhal<br>Förder<br>IBAN<br>DE89   | edsbeitrag 2013<br>endungszweck (je zeite m.<br>per: Name, Vorname/Firm<br>ver.<br>720 693 08                                                      | ar - Markus<br>a. Ort<br>000                                               |                                            | FiBu-Nr.                                        | Verw. Schlässel         | €URO - LAS | Nächste erfa<br>Kopie erste<br>Übernahme<br>Zwischenab                      |
| Kunden-Re<br>Mitglie<br>noch Verw<br>Kontoinhal<br>Förder<br>IBAN<br>DE89   | edsbeitrag 2013<br>endungszweck (je zeite m<br>per: Name, Vorname/Firm<br>ver.<br>720 693 08<br>Ausführungszeitpun                                 | at - Markus<br>na. Ont<br>000<br>kt und Fälligkeitstermin                  |                                            | FiBu-Nr.                                        | Verw. Schlüssel         | €URO - LAS | Nächste erfa<br>Kopie erste<br>Übernahme<br>Zwischenab                      |
| Kunden-Re<br>Mitglie<br>noch Verw<br>Kontoinhal<br>Förder<br>BAN<br>DE89    | edsbeitrag 2013<br>endungszwock (je Zeite m<br>zer: Name, Vorname/Firm<br>ver.<br>720 693 08<br>Ausführungszeitpun<br>Fälligkeit zum               | at Markus<br>000<br>kt und Fälligkeitstermin<br>Freitag , 8. Mä            | ärz 2013                                   | FiBu-Nr.                                        | Verw. Schlüssel         | €URO - LAS | Nächste erfa<br>Kopie erste<br>Übernahme<br>Zwischenab                      |
| Kontoinhal<br>Förder<br>BAN<br>DE89<br>sauftrag<br>123456                   | edsbeitrag 2013<br>endungszwock (je Zeite m<br>zer: Name, Vorname/Firm<br>ver.<br>720 693 08<br>Ausführungszeitpun<br>Fälligkeit zum<br>Ausführung | A Markus<br>000<br>kt und Fälligkeitstermin<br>Freitag , 8. Mä<br>einmelig | ärz 2013                                   | FiBu-Nr.                                        | Verw. Schlüssel         | €URO - LAS | Nächste erfa<br>Kopie erste<br>Übernahme<br>Zwischenab                      |
| Kontoinhal<br>Förder<br>BAN<br>DE89<br>sauftrag<br>123456<br>Marku          | Ausführungszeitpun<br>Fälligkeit zum<br>Ausführung                                                                                                 | Markus O00 Kt und Fälligkeitstermin Freitag , 8. Mä einmalig               | ärz 2013                                   | FiBu-Nr.                                        | Verw. Schlüssel         | €URO - LAS | Nächste erfa<br>Kopie erste<br>Übernahme<br>Zwischenab<br>Ändern<br>Löscher |
| Kontoinhal<br>Förder<br>BAN<br>DE89<br>sauftrag<br>123456<br>Marku<br>g, 8  | Ausführung<br>Ausführung<br>Ausführung                                                                                                    | Markus O00 Kt und Fälligkeitstermin Freitag , 8. Mä einmalig               | ärz 2013                                   | FiBu-Nr.                                        | Verw. Schlüssel         | €URO - LAS | Nächste erfa<br>Kopie erste<br>Übernahme<br>Zwischenab<br>Ändern<br>Löscher |
| Kontoinhal<br>Förder<br>BAN<br>DE89<br>123456<br>Marku<br>9, 81             | Ausführungszeitpun<br>Fälligkeit zum<br>Ausführung                                                                                                 | a Markus<br>000<br>kt und Fälligkeitstermin<br>Freitag , 8. Mä<br>einmalig | ärz 2013                                   | FiBu-Nr.                                        | Verw. Schlüssel         | €URO - LAS | Nächste erfa<br>Kopie erste<br>Übernahme<br>Zwischenab<br>Ändern<br>Löscher |
| Kontoinhal<br>Förder<br>BAN<br>DE89<br>sauftrag<br>123456<br>Marku<br>g, 81 | Ausführungs<br>Ausführungs<br>SEPA Details<br>Ende-zu-Ende-Refer                                                                                   |                                                                            | ärz 2013                                   | FiBu-Nr.                                        | Verw. Schlüssel         | EURO - LAS | Nächste erfa<br>Kopie erste<br>Übernahme<br>Zwischenab<br>Ändern<br>Löscher |

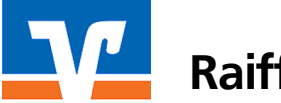

**5.3** Befüllen Sie anschließend das Formular mit den Daten des Zahlungspflichtigen, Betrag, Verwendungszweck.

5.4 Ausführungszeitpunkt und Fälligkeit

Achten Sie bei der Fälligkeit auf die SEPA-Fristen.

Eine einmalige Basis-LS muss 6 Tage vor Fälligkeit an die Bank gesendet werden. "Cut-Off Zeit" ist 15:00 Uhr. Beispiel: Sie geben als Fälligkeit den 08. März an, dann muss die Lastschrift spätestens 28.02.2013 vor 15 Uhr an die Bank gesendet werden. Sollten Sie Zahlungen erst nach 15 Uhr einreichen oder an einem späteren Tag, so muss das Fälligkeitsdatum entsprechend angepasst werden.

5.5 SEPA Details

<u>Ende-zu-Ende-Referenz</u>: Das Feld kann leer bleiben (Optional). Auf Wunsch kann eine eindeutige Referenz- bzw. Identifikationsnummer für diesen Auftrag hinterlegt werden.

<u>Mandatsreferenz</u>: Hier ist das Mandat auszuwählen. Falls für diesen Kunden noch kein Mandat erfasst ist, müssen Sie dieses nun anlegen (1.)

| SEPA Details                      | - 14            |    |                           |
|-----------------------------------|-----------------|----|---------------------------|
| Ende-zu-Ende-Referenz NOTPROVIDED |                 | 1. | wiederkehrende Lastschr 💌 |
| Mandatsreferenz                   | MREF.000001 (v) | -  | 08.03.2013 -              |

#### Klicken Sie auf Neu

| Bitte ein M | tandat aus der Lis | ste auswählen: | bezogen auf das K                    | onto des Auftra           | 98         |             | - | Übernehmen                 |
|-------------|--------------------|----------------|--------------------------------------|---------------------------|------------|-------------|---|----------------------------|
| Be          | zeichnung          | Referenz       | Zahler                               | Lastschr.                 | Datum      |             |   | Abbrechen                  |
| Mandat fü   | r Test-Verein      | MREF.000001    | Martin Mustermann<br>DE0072069308000 | erstmalige<br>Lastschrift | 06.03.2013 | vorbereitet | Ī | Eigenschafte               |
|             |                    |                |                                      |                           |            |             |   | Drucken                    |
|             |                    |                |                                      |                           |            |             | - | Versenden                  |
|             |                    |                |                                      |                           |            |             | Г | - Umdeutung<br>Einzugsermä |
|             |                    |                |                                      |                           |            |             |   | Neu                        |
|             |                    |                |                                      |                           |            |             |   | Kopieren                   |
|             |                    |                |                                      |                           |            |             |   | Löschen                    |
|             |                    |                |                                      |                           |            |             |   | Hilfe                      |

Beachten Sie für die Erstellung des Mandats die Hinweise unter **4. Erfassung der Mandate**.

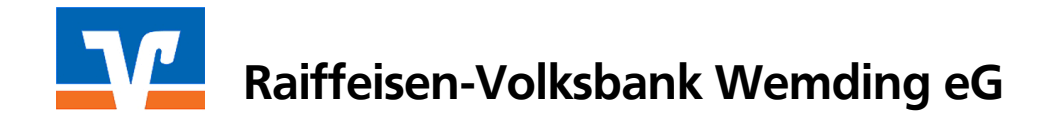

**5.6** Wenn der Auftrag mit allen Angaben fertig erstellt ist, können Sie die Auftragsmaske mit *OK* schließen und die Zahlung wie gewohnt über den *Ausgangskorb* versenden.

| Aus gang skorb | Senden   | Synchronisieren Aktu | alisieren Alle Konten | Neu anmekien | Drucken | ()<br>Internet | • |     |
|----------------|----------|----------------------|-----------------------|--------------|---------|----------------|---|-----|
|                | Aktiv    | Sammler              | Termin                |              | Konto   |                |   | Тур |
|                | <b>v</b> | Г                    | 08.03.2013            | 123456       |         |                |   |     |

Weitere Informationen zu SEPA finden Sie unter <u>www.rvbwemding.de/sepa</u>.

Gerne steht Ihnen auch Ihre persönliche Kundenberaterin/Ihr persönlicher Kundenberater für Fragen zur Verfügung.

#### Ihre Raiffeisen-Volksbank Wemding eG